# **Customer Favorites**

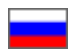

- Description
- Add an item to "Favorites"
  - From product card
  - From shopping cart
- Add vendor to Favorites
- Move items to shopping cart
- Delete
  - Delete an item from Favorites
  - Delete vendor from Favorites

## Description

You can easily save goods that seem interesting or worth buying later to "Favorites" list. This list is available when you click "Favorites" at the top right corner of web page. Register or sign in on website if you want to use this feature.

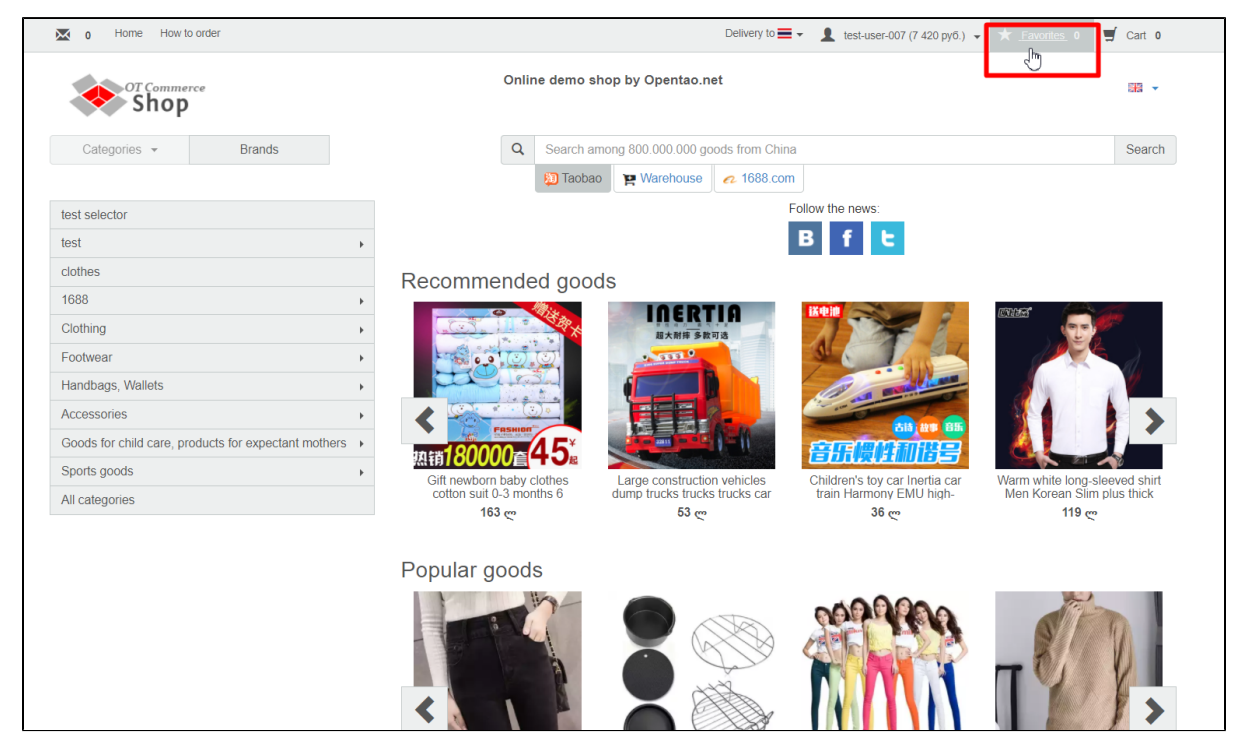

Vendors can also be saved as favorites so you won't need to search for them next time you want to make an order. You can thus immediately navigate to desired vendor and his/her goods showcase.

| o Home How to order             | Delivery to                                            | 🛒 Cart 0 |
|---------------------------------|--------------------------------------------------------|----------|
| OT Commerce<br>Shop             | Online demo shop by Opentao.net                        |          |
| Categories - Brands             | Q Search among 800.000.000 goods from China            | Search   |
|                                 | Diaobao 🙀 Warehouse 🛛 1688.com                         |          |
| Home > Favorites                |                                                        |          |
| Favorites                       |                                                        |          |
| Favorite items Favorite sellers |                                                        |          |
|                                 |                                                        |          |
|                                 | List is empty!                                         |          |
|                                 | Site map                                               |          |
|                                 | © 2011-2017<br>Powered by © OT Commerce otcommerce.com |          |
|                                 |                                                        |          |
|                                 |                                                        |          |
|                                 |                                                        |          |

## Add an item to "Favorites"

There is a number of ways to add an item to "Favorites".

### From product card

Go to product card and find "Add to Favorites" button right under "Add to cart". Click it.

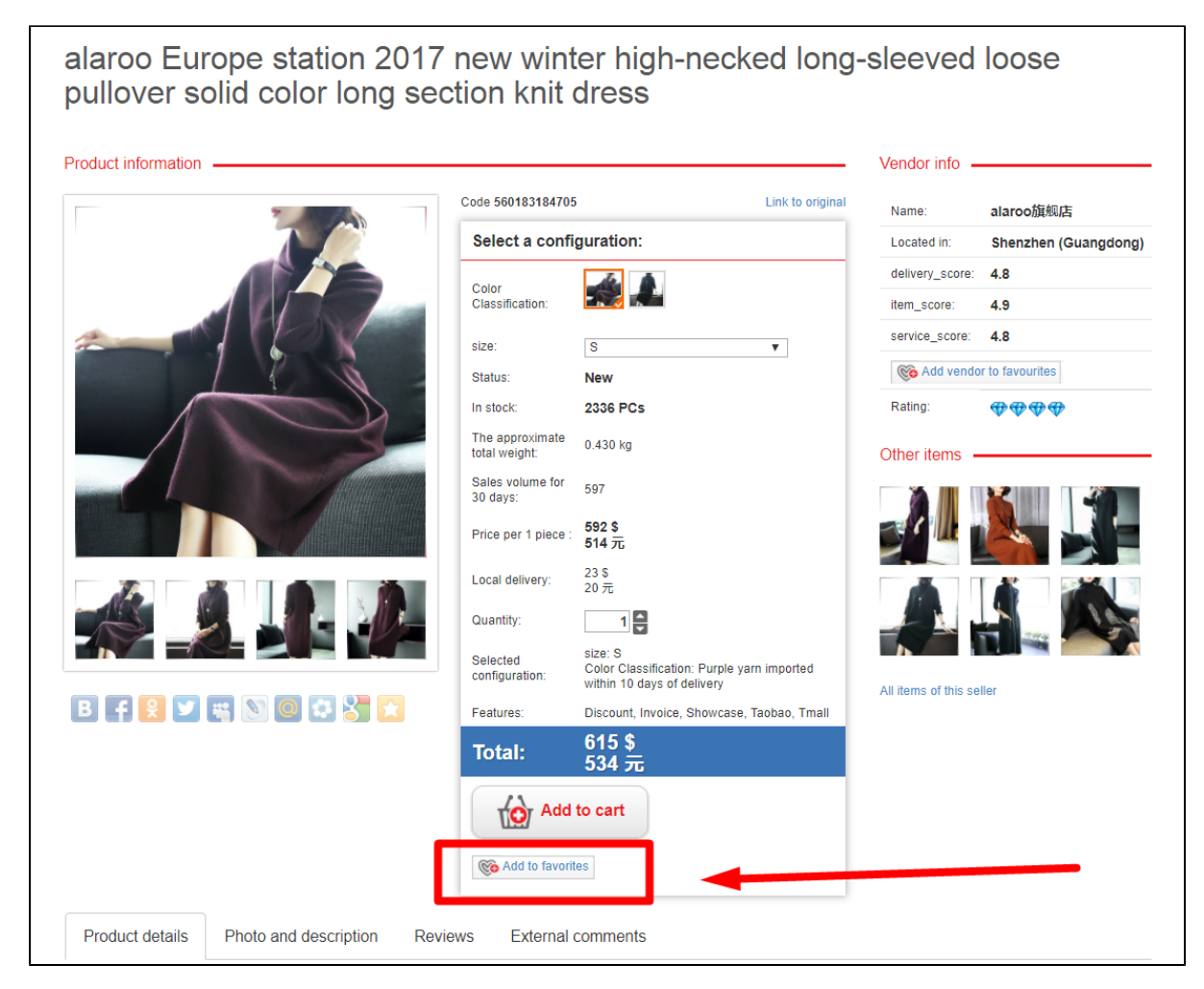

A message appears informing that product was added to favorites.

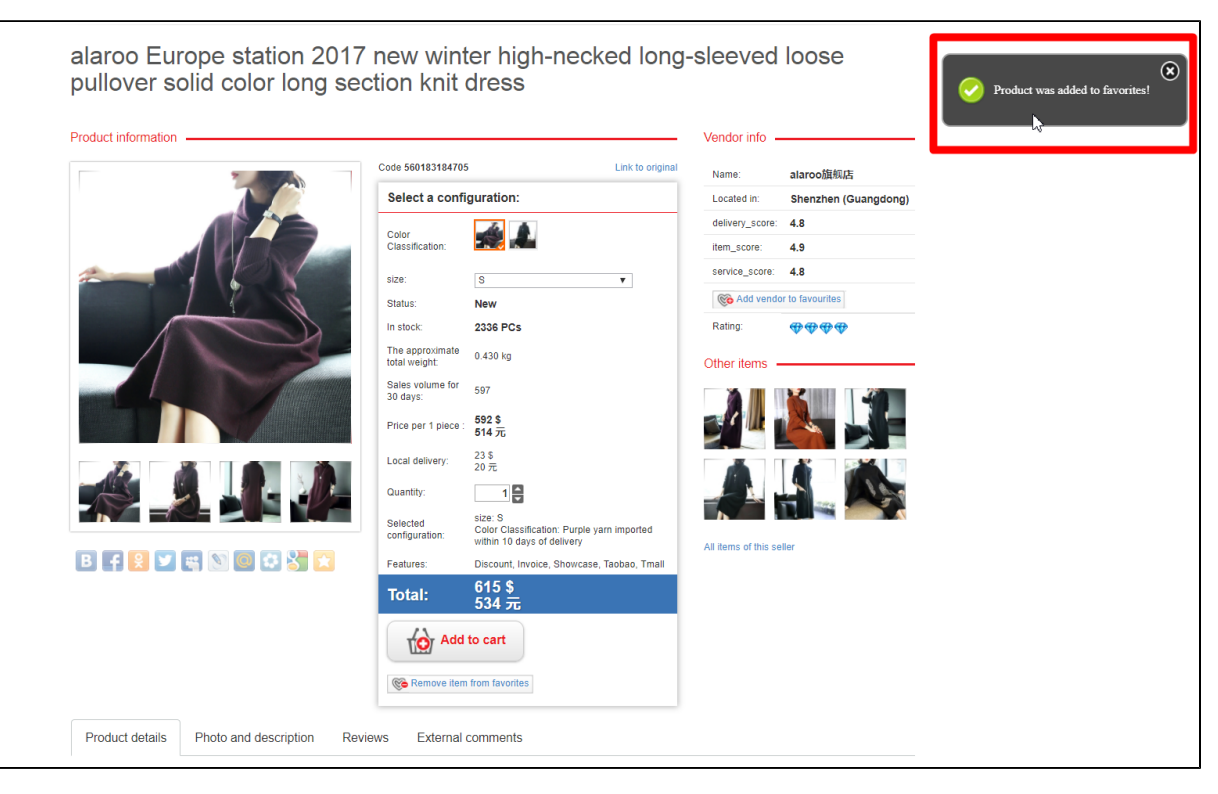

After that, you will see a figure next to "Favorites" in website top right corner indicating number of items in "Favorites" list.

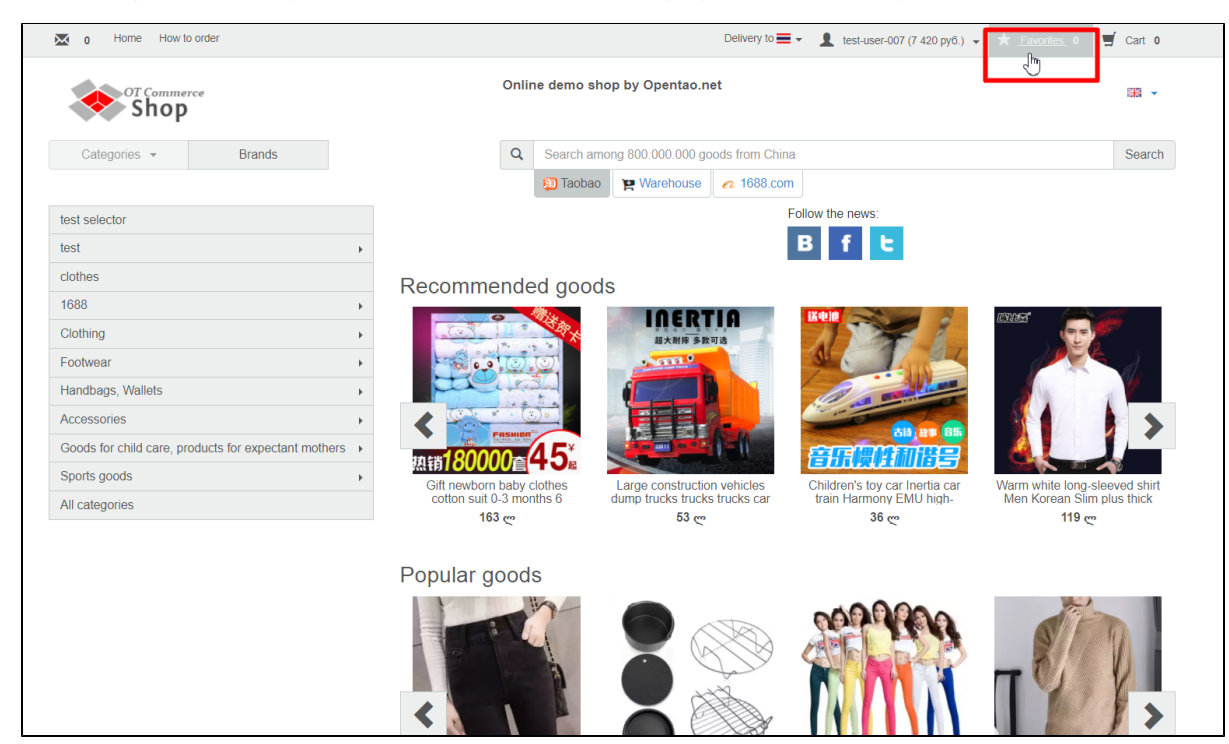

Clicking "Favorites" button at the top right corner displays all items in "Favorites" list.

| o Home How   | to order                                                                                          | 한   Delivery to 🚍 🗸 test-user-007 (7 420 py6.) 👻 🕇 Favorites 1        | 🛒 Cart 0   |
|--------------|---------------------------------------------------------------------------------------------------|-----------------------------------------------------------------------|------------|
| Shoj         | erce<br>D                                                                                         | Online demo shop by Opentao.net                                       | <b>*</b> • |
| Categories - | Brands                                                                                            | Q Search among 800.000.000 goods from China                           | Search     |
|              | Home > Favorites                                                                                  | Diaobao 🛛 Yarehouse 🕜 1688.com                                        |            |
|              | Favorites                                                                                         |                                                                       |            |
|              | Favorite items Favorite sellers                                                                   |                                                                       |            |
|              | Goods: 1 Shown: from 1 to 1 from 1                                                                | Output to 20 v                                                        |            |
|              | Delete Add group to cart                                                                          |                                                                       |            |
|              | Code 560183184705 Color<br>Vendor alarootgigg<br>Category Dresses,<br>sundresses Price per 1 pier | Purple yarn imported<br>within 10 days of delivery<br>S<br>5 519 USD. |            |
|              | Total: 5 5                                                                                        | 19 USD.                                                               |            |
|              | Po                                                                                                | Site map<br>© 2011–2017<br>ared by © OT Commerce otcommerce.com       |            |

#### From shopping cart

It's possible to move items from shopping cart to "Favorites". Go to shopping cart to do it.

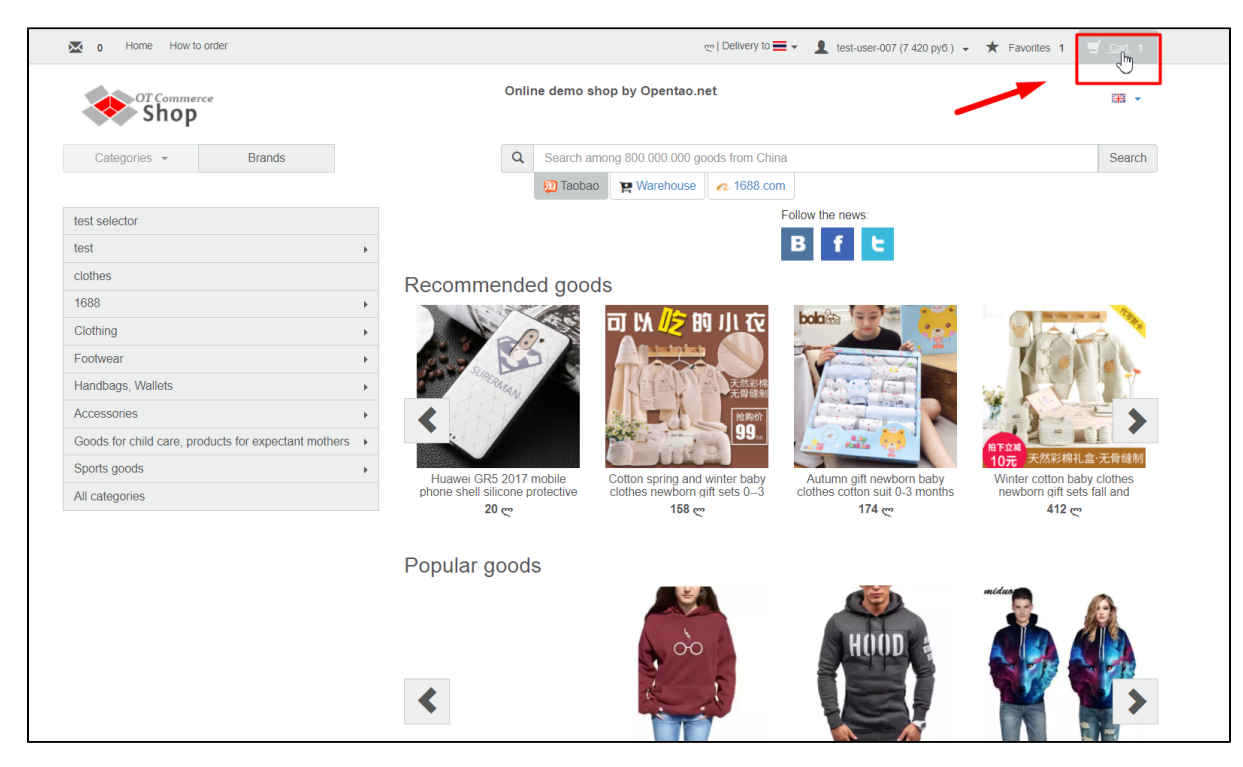

Select all items you want to move to "Favorites" and click "To favorites" button.

| o Home How   | v to order                                                                                                    |                                                                                                    |                                                        | ლ   Delivery to 🗮 👻 🗶 tes                              | st-user-007 (7 420 pyő.) 👻 🕇 Fa | avorites 1 🛒 Cart 1 |
|--------------|----------------------------------------------------------------------------------------------------|----------------------------------------------------------------------------------------------------|--------------------------------------------------------|--------------------------------------------------------|---------------------------------|---------------------|
| Sho          | ierce<br>P                                                                                                    | o                                                                                                    | nline demo shop by                                     | Opentao.net                                            |                                 | ## <b>*</b>         |
| Categories - | Brands                                                                                                    | •                                                                                                    | Search among 800                                       | 0.000.000 goods from China                             |                                 | Search              |
|              | Home > Cart                                                                                                    |                                                                                                    | 题 Taobao 🛛 📜 V                                         | Varehouse 2 1688.com                                   |                                 |                     |
|              | Cart                                                                                                    |                                                                                                    |                                                        |                                                        |                                 |                     |
|              | Goods list                                                                                                    |                                                                                                    |                                                        |                                                        |                                 |                     |
|              | Goods: 1                                                                                                    |                                                                                                    |                                                        |                                                        |                                 |                     |
|              | Goods from China (1)                                                                                                    |                                                                                                    |                                                        |                                                        |                                 |                     |
|              | delete_selected move_selected                                                                                                    | cted_to_favorites Empty cart                                                                                                |                                                        |                                                        |                                 |                     |
|              | selected_unselect                                                                                                    |                                                                                                    |                                                        |                                                        |                                 |                     |
|              | Image: Second second secon | ode Color Classific:<br>61151110466 size:<br>BR Change confli<br>ategory Price per 1 pie-<br>resses,<br>undresses Discount: | ution: black<br>S<br>suration<br>be: 3 917 py5.<br>0 % | Quantity: 1 2 3 917 py5.<br>Comments for the operator: | Remove good                     |                     |
|              |                                                                                                    | Total: 3                                                                                                    | 917 руб.                                               |                                                        |                                 |                     |

Click "To favorites" button located to the right of an item if you want to move only this item.

| o Home How      | to order                                                                                                    |                                                                      | ლ   Delivery to       | 420 pyő.) 👻 ★ Favorites 1 🛒 Cart 1 |  |
|-----------------|----------------------------------------------------------------------------------------------------|----------------------------------------------------------------------|-----------------------|------------------------------------|--|
| OT Comm<br>Shor | erce<br>)                                                                                                    | Online demo shop by Opentao                                          | .net                  | 王 <b>*</b>                         |  |
| Categories -    | Brands                                                                                                    | Q Search among 800.000.000                                           | goods from China      | Search                             |  |
|                 | Home > Cart                                                                                                    | Diaobao 📔 Warehouse                                                  | e a 1688.com          |                                    |  |
|                 | Cart                                                                                                    |                                                                      |                       |                                    |  |
|                 | Goods list                                                                                                    |                                                                      |                       |                                    |  |
|                 | Goods: 1                                                                                                    |                                                                      |                       |                                    |  |
|                 | Goods from China (1)                                                                                               |                                                                      |                       |                                    |  |
|                 | delete_selected move_selected_to_favorites Empty cart                                                              |                                                                      |                       |                                    |  |
|                 | ✓ selected_unselect                                                                                                |                                                                      |                       |                                    |  |
|                 | Code Color Cla<br>561151110466 size:<br>Vendor 探惑旗 Change<br>Category Price per<br>Dresses,<br>sundresses Discount | ssification: black Quantity S Comme configuration 1 piece: 3 917 py6 | nts for the operator: | vourtes                            |  |
|                 | Total:                                                                                                    | 3 917 руб.                                                           |                       |                                    |  |

or click "Move selected to favorites"

| o Home How     | to order             |                                                                          |                                                                           |                                 | (한   Delivery to = *            | L test-user-007 (7 420 pyő.) 👻 | ★ Favorites 1 🛒 Cart | 1  |
|----------------|----------------------|--------------------------------------------------------------------------|---------------------------------------------------------------------------|---------------------------------|---------------------------------|--------------------------------|----------------------|----|
| or comm<br>Sho | perce                |                                                                          | Online                                                                    | e demo sho                      | p by Opentao.net                |                                | <b>₩</b> •           | •  |
| Categories -   | Brands               |                                                                          | Q                                                                         | Search amor                     | ng 800.000.000 goods from China |                                | Searc                | ch |
|                | Home > Cart          |                                                                          |                                                                           | 题 Taobao                        | 🙀 Warehouse 🛛 🕫 1688.com        |                                |                      |    |
|                | Cart                 |                                                                          |                                                                           |                                 |                                 |                                |                      |    |
|                | Goods list           |                                                                          |                                                                           |                                 |                                 |                                |                      |    |
|                | Goods: 1             |                                                                          |                                                                           |                                 |                                 |                                |                      |    |
|                | Goods from China     | (1)                                                                      |                                                                           |                                 |                                 |                                |                      |    |
|                | delete_selected move | selected to favorites                                                    | cart                                                                      |                                 |                                 |                                |                      |    |
|                |                      | Code Col<br>55115110466 size<br>视店 Ccl<br>Category Pric<br>Dresses, Dise | or Classification:<br>:<br>ange configuration<br>e per 1 piece:<br>count: | black<br>S<br>3 917 py6.<br>0 % | Quantity: 1 2 3 917 py6.        | Remove good                    |                      |    |
|                |                      | Total:                                                                   | 3 917                                                                     | руб.                            |                                 |                                |                      |    |

Products will be removed from shopping cart and will appear in "Favorites" list.

## Add vendor to Favorites

Go to item card and click "Add vendor to favorites" button in the right-hand section that contains information about the vendor if you would like to add vendor to "Favorites".

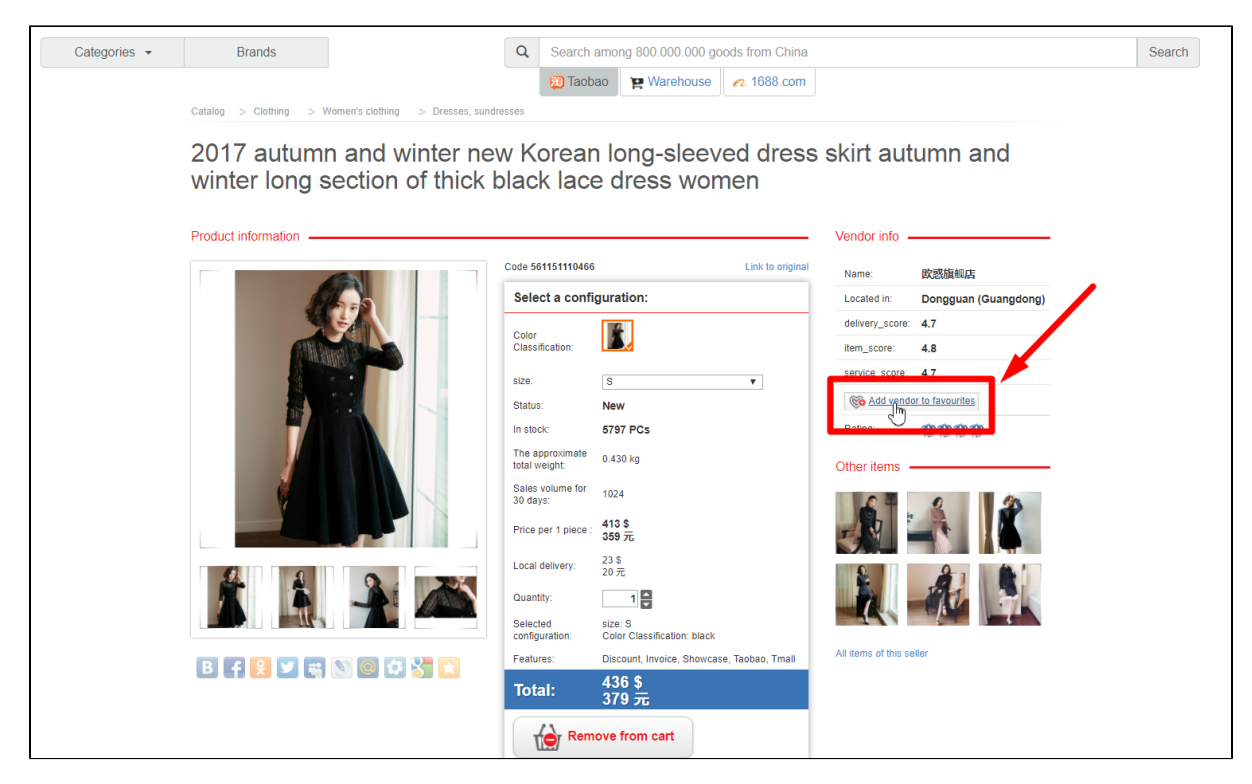

A message appears informing that vendor was added to favorites.

| Categories • | Brands                                                   | Q Search among 800.000.000 goods from China                    | Search                           | 0 |
|--------------|----------------------------------------------------------|----------------------------------------------------------------|----------------------------------|---|
|              | Catalog > Clothing > Women's clothing > Dresses, s       | Diaobao Re Warehouse a 1688.com                                | Vendor was added to favourites   | © |
|              | 2017 autumn and winter n<br>winter long section of thicl | new Korean long-sleeved dress<br>k black lace dress women      | s skirt autumn and               |   |
|              | Product information                                      |                                                                | Vendor info                      |   |
|              |                                                          | Code 561151110466 Link to original                             | Name: <b>欧</b> 擦旗舰店              |   |
|              | ALC: NO                                                  | Select a configuration:                                        | Located in: Dongguan (Guangdong) |   |
|              |                                                          | Color                                                          | delivery_score: 4.7              |   |
|              |                                                          | Classification:                                                | item_score: 4.8                  |   |
|              |                                                          | size: S 🔻                                                      | service_score: 4.7               |   |
|              |                                                          | Status: New                                                    | Remove vendor from favourites    |   |
|              |                                                          | In stock: 5797 PCs                                             | Rating: 😰 🎡 🕸                    |   |
|              |                                                          | The approximate 0.430 kg total weight:                         | Other items                      |   |
|              |                                                          | Sales volume for 1024                                          |                                  |   |
|              |                                                          | Price per 1 piece : 413 \$<br>359 75                           |                                  |   |
|              |                                                          | Local delivery: 23 S<br>20 元                                   |                                  |   |
|              |                                                          | Quantity: 1                                                    |                                  |   |
|              |                                                          | Selected size: S<br>configuration: Color Classification: black |                                  |   |
|              | B 4 9 y = N 0 3 🛠 😪 💽                                    | Features: Discount, Invoice, Showcase, Taobao, Tmall           | All items of this seller         |   |
|              |                                                          | Total: 436 \$<br>379 元                                         |                                  |   |
|              |                                                          | Remove from cart                                               |                                  |   |
|              |                                                          | Rea Add to favorites                                           |                                  |   |

Go to  $\ensuremath{``\mathsf{Favorites''}}\xspace$  list if you would like to view added vendors.

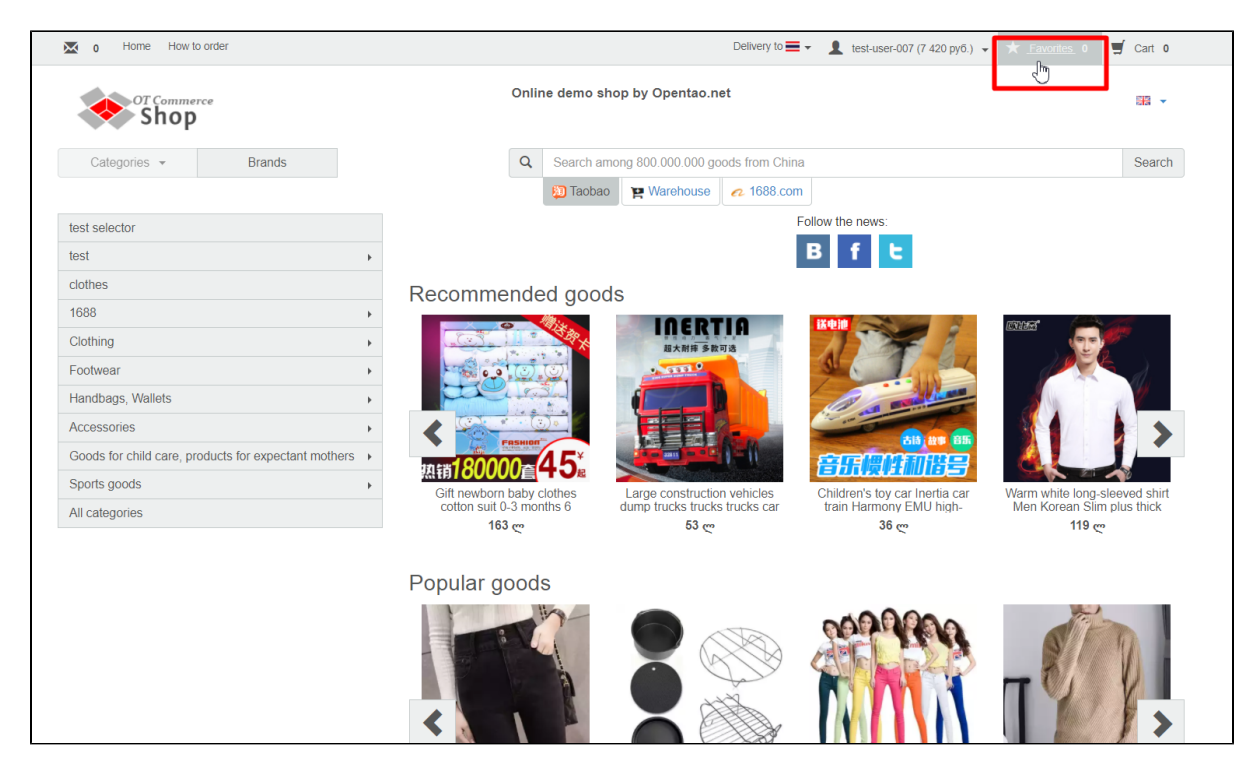

Click "Favorite sellers" tab.

| o Home How       | to order         |                                                                                                    |                                                  |                                                             | ლ   Delivery to 💻 🗸                                        | L test-user-007 (7 420 pyő.) → 🖈 Favorites | 1 🛒 Cart 1 |
|------------------|------------------|----------------------------------------------------------------------------------------------------|--------------------------------------------------|-------------------------------------------------------------|------------------------------------------------------------|--------------------------------------------|------------|
| or Comme<br>Shop | erce<br>)        |                                                                                                    | Onlin                                            | ne demo shop by                                             | / Opentao.net                                              |                                            |            |
| Categories -     | Brands           |                                                                                                    | Q                                                | Search among 80                                             | 00.000.000 goods from China                                |                                            | Search     |
|                  | Home > Favorites |                                                                                                    |                                                  | 😥 Taobao 🏾 🙀                                                | Warehouse  1688.com                                        |                                            |            |
|                  | Favorites        |                                                                                                    |                                                  |                                                             |                                                            |                                            |            |
|                  | Favorite items F | avorite sellers                                                                                                    |                                                  |                                                             |                                                            | Output to 20 V                             |            |
|                  | Datata           | Add aroun to cost                                                                                                    |                                                  |                                                             |                                                            |                                            |            |
|                  |                  | Ada group to cart<br>Code 560183184705 Color<br>Vendor alaroo領親妃 Class<br>Category Dresses, size:<br>sundresses Price | r Pu<br>sification: wit<br>S<br>per 1 piece: 5 5 | irple yarn imported<br>thin 10 days of delivery<br>519 руб. | Ouantity: 1 <b>5519 py6.</b><br>Comments for the operator: | Remove good                                |            |
|                  |                  | Total:                                                                                                    | 5 519 py                                         | уб.                                                         |                                                            |                                            |            |
|                  |                  |                                                                                                    | Powered                                          | Site map<br>© 2011–201<br>by © OT Commerce                  | 17<br>e otcommerce.com                                     |                                            |            |

This will bring up a list of all vendors added to favorites.

| 🐱 o Home How   | <i>w</i> to order                                                                 | ლ   Delivery to 🚍 🗸 test-user-007 (7 420 pyő.) 👻 🖈 Favorites 1     | 🛒 Cart 1 |
|----------------|-----------------------------------------------------------------------------------|--------------------------------------------------------------------|----------|
| or comm<br>Sho | nerce<br>P                                                                        | Online demo shop by Opentao.net                                    | # ·      |
| Categories -   | Brands                                                                            | Q Search among 800.000.000 goods from China                        | Search   |
|                | Home > Favorite sellers                                                           | 🔁 Taobao 🛛 🙀 Warehouse 🧖 1688.com                                  |          |
|                | Favorite sellers                                                                  |                                                                    |          |
|                | Favorite items Favorite sellers                                                   |                                                                    |          |
|                | Vendor 使感旗宛的<br>Level 14<br>Rating 0<br>Total Feedbacks 0<br>Positive Feedbacks 0 | Remove seller                                                      |          |
|                |                                                                                   | Site map<br>© 2011–2017<br>Powered by © OT Commerce otcommerce.com | C3       |
|                |                                                                                   |                                                                    |          |

# Move items to shopping cart

You can move items from favorites to shopping cart.

| 0 Home How to order                                                                                                 | ా I Delivery to 🚍 🗸 test-user-007 (7 420 pyб.) 👻 🕇 Favorites 1                                                                      | 🛒 Cart 1 |
|----------------------------------------------------------------------------------------------------|----------------------------------------------------------------------------------------------------|----------|
| OT Commerce<br>Shop                                                                                                 | Online demo shop by Opentao.net                                                                                                    |          |
| Categories - Brands                                                                                                 | Q Search among 800.000.000 goods from China                                                                                         | Search   |
| Home > Favorites                                                                                                    | 😥 Taobao 🙀 Warehouse 🥢 1688.com                                                                                                    |          |
| Favorites                                                                                                    |                                                                                                    |          |
| Favorite items Favorite sellers                                                                                     |                                                                                                    |          |
| Goods: 1 Shown: from 1 to 1 from 1                                                                                  | Output to 20 •                                                                                                    |          |
| Delete Add group to cart                                                                                            |                                                                                                    |          |
| Code 560183184705 Color<br>Vendor ataroobteling: Classificatio<br>Category Dresses, size:<br>sundresses Price per 1 | Purple yam imported<br>within 10 days of delivery<br>S<br>blece: 5 519 py6.<br>Quantity: 1 5 519 py6.<br>Comments for the operator: |          |
| Total: 5                                                                                                    | 519 руб.                                                                                                    |          |
|                                                                                                    | Site map                                                                                                    |          |
|                                                                                                    | Powered by © OT Commerce otcommerce.com                                                                                             |          |

Select items you'd like to move.

| o Home How to order                                                                                          | ్రా   Delivery to 🚍 👻 test-user-007 (7 420 руб.) 👻 🕇 Favorites 1                                                                                                    | 🛒 Cart |
|----------------------------------------------------------------------------------------------------|----------------------------------------------------------------------------------------------------|--------|
| OT Commerce<br>Shop                                                                                          | Online demo shop by Opentao.net                                                                                                    |        |
| Categories - Brands                                                                                          | Q Search among 800.000.000 goods from China                                                                                                    | Sear   |
| Home > Favorities                                                                                            | 🔁 Taobao 🙀 Warehouse 🤁 1688.com                                                                                                    |        |
| Favorites                                                                                                    |                                                                                                    |        |
| Favorite items Favorite sellers                                                                              |                                                                                                    |        |
| Goods: 1 Shown: from 1 to 1 from 1                                                                           | Output to 20 V                                                                                                    |        |
| Delete Add group to cart                                                                                     |                                                                                                    |        |
| Code 560183184705 Color<br>Vendor ataroof84042; Classificatio<br>Category Dresses,<br>sundresses Price per 1 | Purple yarn imported<br>within 10 days of delivery<br>s     Quantity:     1 🗧 5 519 py6.     Comments for the operator:     Comments for the operator:       cccccccccccccccccccccccccccccccccccc |        |
| Total: 5                                                                                                    | 519 руб.                                                                                                    |        |

Click "To cart" button. You can use button located to the right of information for this particular item if you need to move just one item.

| 0 Home How to order                                                                  | رس   Delivery to 🗮 👻 test-user-007 (7 420 py6.) 👻 🖈 Favorites 1                                                                                                    | 🛒 Cart 1 |
|--------------------------------------------------------------------------------------|----------------------------------------------------------------------------------------------------|----------|
| or commerce<br>Shop                                                                  | Online demo shop by Opentao.net                                                                                                    | <b>*</b> |
| Categories - Brands                                                                  | Q Search among 800.000.000 goods from China                                                                                                    | Search   |
| Home > Favorites                                                                     | 😳 Taobao 🛛 🙀 Warehouse 🥢 1688.com                                                                                                    |          |
| Favorites                                                                            |                                                                                                    |          |
| Favorite items Favorite sellers                                                      |                                                                                                    |          |
| Goods: 1 Shown: from 1 to 1 from                                                     | 1 Output to 20 v                                                                                                    |          |
| Delete Add group to cart                                                             |                                                                                                    |          |
| <ul> <li>Code 560183184705</li> <li>Vendor alaroo旗帜店<br/>Category Dresses</li> </ul> | Color     Purple yarn imported<br>Classification:     Quantity:     1 - 5519 py6.     Cemove good       stree:     S     Comments for the operator:     Comments for the operator: |          |
| sundresses                                                                           | Price per 1 piece: 5 619 py6.                                                                                                    |          |
| Total                                                                                | : 5 519 руб.                                                                                                    | •        |
|                                                                                      | Site map                                                                                                    |          |

### Delete

Click "Favorites" to remove an item from "Favorites" list.

| o Home How to order                                                                    | ్రా   Delivery to 🚍 👻 test-user-007 (7 420 pyб.) 👻 🖈 Favori                                                                                                    | tes 1 🛒 Cart 1 |
|----------------------------------------------------------------------------------------|----------------------------------------------------------------------------------------------------|----------------|
| OT Commerce                                                                            | Online demo shop by Opentao.net                                                                                                    |                |
| Categories - Brands                                                                    | Q Search among 800.000.000 goods from China                                                                                                    | Search         |
| Home > Favorites                                                                       | 🗓 Taobao 🙀 Warehouse  di 1688.com                                                                                                    |                |
| Favorite items Favorite sellers                                                        |                                                                                                    |                |
| Goods: 1 Shown: from 1 to 1                                                            | Output to 20 •                                                                                                    |                |
| Delete Add group to ca<br>Code 601831847<br>Vendor alaroo&<br>sundresses<br>Sundresses | at<br>05 Color Purple yarn imported<br>within 10 days of delivery<br>, size: S<br>Price per 1 piece: 5 519 py6.<br>Cuantity: 1 5 519 py6.<br>Comments for the operator:<br>To cart<br>1 To cart<br>1 To cart |                |
|                                                                                        | Site map<br>© 2011–2017<br>Powered by © OT Commerce otcommerce.com                                                                                                    |                |

### Delete an item from Favorites

Select items you would like to remove.

| 0 Home How to order                                                                                 | ლ   Delivery to 🚍 🗸 test-user-007 (7 420 py6.) 👻 🖈 Favor                                                                                                    | rites 1 🛒 Cart 1 |
|----------------------------------------------------------------------------------------------------|----------------------------------------------------------------------------------------------------|------------------|
| or Commerce<br>Shop                                                                                 | Online demo shop by Opentao.net                                                                                                    | 563 <b>*</b>     |
| Categories - Brands                                                                                 | Q Search among 800.000.000 goods from China                                                                                                    | Search           |
| Home > Favorites                                                                                    | Daobao 📜 Warehouse 🛛 1688.com                                                                                                    |                  |
| Favorites                                                                                           |                                                                                                    |                  |
| Favorite items Favorite sellers                                                                     |                                                                                                    |                  |
| Goods: 1 Shown: from 1 to 1 from 1                                                                  | Output to 20 •                                                                                                    |                  |
| Delete Add group to cart                                                                            |                                                                                                    |                  |
| Color Se0183184705 Color Vendor atroo.版和 Se18476 Color Classif Calegory Dresses, sundresses Price p | Purple yarn imported<br>within 10 days of delivery<br>S     Quantity:     1 = 5 519 py6.     Comments for the operator:     Import the operator:       S     Comments for the operator:     Import the operator:     Import the operator: |                  |
| Total:                                                                                              | 5 519 руб.                                                                                                    |                  |
|                                                                                                    | Site map<br>© 2011–2017<br>Powered by © OT Commerce otcommerce.com                                                                                                    |                  |

Click "Remove good" button. You can use button located to the right of information for this particular item if you need to remove just one item.

| 🔀 0 Home How to order                                                                            | ా I Delivery to 🗮 🗸 test-user-007 (7 420 py6.) 👻 🖈 Favorites 1                        | 🛒 Cart 1 |
|--------------------------------------------------------------------------------------------------|---------------------------------------------------------------------------------------|----------|
| OT Commerce<br>Shop                                                                              | Online demo shop by Opentao.net                                                       |          |
| Categories - Brands                                                                              | Q Search among 800.000.000 goods from China                                           | Search   |
| Home > Favorites                                                                                 | 🕲 Taobao 🛛 🙀 Warehouse 🤜 1688.com                                                     |          |
| Favorite sellers                                                                                 |                                                                                       |          |
| Goods: 1 Shown: from 1 to 1 from 1                                                               | Output to 20 •                                                                        |          |
| Delete Add group to cart                                                                         |                                                                                       |          |
| Code: 560183184705<br>Vendor slaroolfikeLg:<br>Category Dresses, size:<br>sundresses<br>Price pe | ation: Purple yam imported<br>within 10 days of delivery<br>s<br>11 piece: 5 519 py6. |          |
| Total:                                                                                           | 5 519 руб.                                                                            |          |
|                                                                                                  | Site map                                                                              |          |
|                                                                                                  | © 2011–2017                                                                           |          |

### Delete vendor from Favorites

You can also remove vendors from "Favorites" list. Click "Favorite sellers" tab.

| o Home How   | to order                                                                                                    | ری ا Delivery to 🗮 👻 test-user-007 (7 42                                 | 20 руб.) 👻 ★ Favorites 1 🛒 Cart 1 |
|--------------|----------------------------------------------------------------------------------------------------|--------------------------------------------------------------------------|-----------------------------------|
|              | erce<br><b>)</b>                                                                                                 | Online demo shop by Opentao.net                                          | ₩ ×                               |
| Categories - | Brands                                                                                                    | Q Search among 800.000.000 goods from China                              | Search                            |
|              | Home > Favorites                                                                                                 | Diaobao 🙀 Warehouse 🛛 1688.com                                           |                                   |
|              | Favorites                                                                                                    |                                                                          |                                   |
|              | Favorite items                                                                                                   | out                                                                      | tput to [20 v]                    |
|              | Delete Add aroup to cart                                                                                         |                                                                          |                                   |
|              | Color<br>Color<br>Cassification<br>Sundresses<br>Sundresses<br>Color<br>Classification<br>Size<br>Price per 1 pi | Purple yam imported<br>within 10 days of delivery<br>s<br>ce: 5 519 py6. | nove good                         |
|              | Total: 5                                                                                                    | 519 руб.                                                                 |                                   |
|              | Ρ                                                                                                    | Site map<br>© 2011–2017<br>wered by © OT Commerce otcommerce.com         |                                   |

Click "Remove seller" button.

| 0 Home How to order                                                             | ლ   Delivery to 🚍 🗸 test-user-007 (7 420 py6.) 👻 🕇 Favorites 1 | 🛒 Cart 1 |
|---------------------------------------------------------------------------------|----------------------------------------------------------------|----------|
| or Commerce<br>Shop                                                             | Online demo shop by Opentao.net                                |          |
| Categories - Brands                                                             | Q Search among 800.000.000 goods from China                    | Search   |
|                                                                                 | 🕲 Taobao 🎽 Warehouse 🥜 1688.com                                |          |
| Home > Favorite sellers                                                         |                                                                |          |
| Favorite sellers                                                                |                                                                |          |
| Favorite items Favorite sellers                                                 |                                                                |          |
| Vendor 财政意味和E           Level 14           Rating 0           Total Feedbacks 0 | Remove seller                                                  |          |
|                                                                                 | Site map                                                       |          |
|                                                                                 | Powered by © OT Commerce otcommerce.com                        |          |
|                                                                                 |                                                                |          |